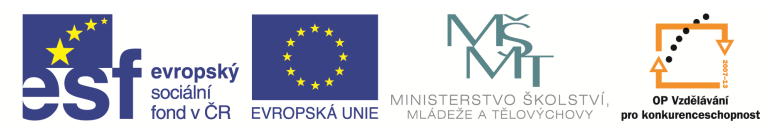

| Název a adresa školy:                  | Střední škola průmyslová a umělecká, Opava, příspěvková   |  |  |  |  |
|----------------------------------------|-----------------------------------------------------------|--|--|--|--|
|                                        | organizace, Praskova 399/8, Opava, 746 01                 |  |  |  |  |
| Název operačního programu:             | OP Vzdělávání pro konkurenceschopnost, oblast podpory 1.5 |  |  |  |  |
| Registrační číslo projektu:            | CZ.1.07/1.5.00/34.0129                                    |  |  |  |  |
| Název projektu                         | SŠPU Opava – učebna IT                                    |  |  |  |  |
| Typ čablopy klíčová aktivity:          | III/2 Inovace a zkvalitnění výuky prostřednictvím ICT (20 |  |  |  |  |
|                                        | vzdělávacích materiálů)                                   |  |  |  |  |
| Název sady vzdělávacích materiálů:     | ICT IV                                                    |  |  |  |  |
| Popis sady vzdělávacích materiálů:     | ICT IV – CAM, 4. ročník                                   |  |  |  |  |
| Sada číslo:                            | E-14                                                      |  |  |  |  |
| Pořadové číslo vzdělávacího materiálu: | 11                                                        |  |  |  |  |
| Označení vzdělávacího materiálu:       |                                                           |  |  |  |  |
| (pro záznam v třídní knize)            | VY_32_INUVAUE_E=14=11                                     |  |  |  |  |
| Název vzdělávacího materiálu:          | Obráběcí cykly                                            |  |  |  |  |
| Zhotoveno ve školním roce:             | 2011/2012                                                 |  |  |  |  |
| Jméno zhotovitele:                     | Ing. Iva Procházková                                      |  |  |  |  |

## Soustružení na čisto

Použijeme cyklus *Dokončení dle profilu* buď z roletového menu, nebo ikonu

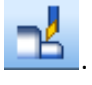

Zobrazí se okno, ve kterém v kartě *Základní* vyplníme řezné podmínky (posuv a řeznou rychlost), případně zatrhneme *Vynechat zápichy a vybrání*.

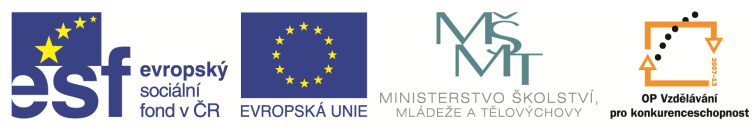

| Dokončení dle profilu                           |             |                 |       | ×        |
|-------------------------------------------------|-------------|-----------------|-------|----------|
| Základní Najetí/Vyjetí/Přejížděn                | í Provedení |                 |       |          |
| 🔲 Vynechat zápichy a vybrání                    |             | Tolerance       | 0     | .01      |
| Výstup NC kódu                                  |             |                 |       |          |
| <ul> <li>OÚsečky</li> <li>OVyhlazený</li> </ul> |             |                 |       |          |
| -Přídavky                                       |             |                 |       |          |
| Konstantní přídavek                             |             |                 |       |          |
| Registr korekce                                 |             |                 |       |          |
| Přídavek Z                                      |             | Přídavek X      |       |          |
| 🔲 Použít aktuální polotovar                     |             |                 |       |          |
| Posuv                                           |             |                 |       |          |
| Posuv (mm/ot)                                   | 0.1         |                 |       |          |
| Otáčky/Řezná rychlost (ot/min)                  | 250         |                 |       |          |
| Technologie                                     | Žádná 🔹     |                 |       |          |
| -Korekce dráhy                                  |             |                 |       |          |
| Korekce nástroje                                |             | Registr korekce |       | <u>*</u> |
| <ul> <li>Zádná</li> <li>Poloměrová</li> </ul>   |             |                 |       |          |
| C Edgecam                                       |             |                 |       |          |
|                                                 |             |                 |       |          |
|                                                 |             | ОК              | Stomo | Nápověda |

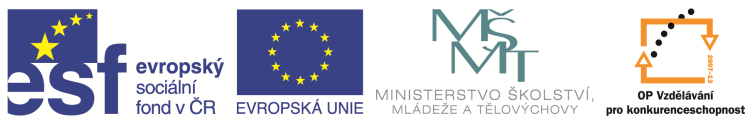

Po potvrzení údajů se zobrazí dotaz *Označte geometrii pro obrábění*. Pomocí myši označíme čáry, které chceme obrábět. Potvrdíme nebo změníme směr obrábění. Další dotaz *Označte a upravte startovací nebo koncový bod* jen odklepneme. Po zadání a potvrzení všech údajů se zobrazí dráha nože v cyklu. Zkontrolujeme najetí a vyjetí, případně je upravíme opět pomocí karty *Najetí/Vyjetí/Přejíždění*. Tento cyklus použijeme dle potřeby i několikrát.

| e 4.epf - Edgeo | am Homework -   | Licensed to Stude | lent License                                                                                                    |                                       |
|-----------------|-----------------|-------------------|----------------------------------------------------------------------------------------------------|---------------------------------------|
| Soubor Úpr      | avy Zobrazení   | Geometrie Ploo    | ochy Obalování Kótování Modely Ověření Makra Nastavení Nápověda                                                                                                    | 2 🛛 🖉                                 |
| 6               | 🦰 - —           | Geometrie         | 📧 💕 🖄 🍳 🗶 🚺 🔀 Dooy'ZX 💿 🗈 🔤 🖧 🗛 🙆 🍲 🚷 🗊 - 🤝 🖘 🎦 🏭                                                                                                    |                                       |
| 1 🗭 -           | 3 2 6           | との話               | ★▋⋮┖╍┖╲┙┣┲┺╚╘╔╵╲╝┲┲╝╚                                                                                                    |                                       |
| Vrstvy          |                 | ‡×                | *                                                                                                    | XVZ                                   |
| Název           | Zob             |                   |                                                                                                    | e e e e e e e e e e e e e e e e e e e |
| 👩 Geometrie     | Ano             |                   |                                                                                                    | xyz                                   |
| PCLNL-2525      | i Ano           |                   |                                                                                                    | · · · ·                               |
| Vnější hrubo    | o Ne            |                   |                                                                                                    | 2D                                    |
| DP polotovar    | Ne              |                   |                                                                                                    | 7                                     |
| prstenec        | Ano             |                   |                                                                                                    | × 1                                   |
|                 |                 |                   |                                                                                                    | $\mathcal{P}$                         |
|                 |                 |                   |                                                                                                    | <u>, </u>                             |
|                 |                 |                   |                                                                                                    |                                       |
|                 |                 |                   |                                                                                                    |                                       |
|                 |                 |                   |                                                                                                    | _ <b>→</b>                            |
|                 |                 |                   |                                                                                                    |                                       |
| Vrstvy 🖬 Ú      | Itvary 🚇 Konstr | u 🖪 Upínače       |                                                                                                    |                                       |
| Informace       |                 | ά×                | × A Contraction of the second second s |                                       |
|                 |                 |                   |                                                                                                    |                                       |
|                 |                 |                   |                                                                                                    |                                       |
|                 |                 |                   |                                                                                                    |                                       |
|                 |                 |                   |                                                                                                    |                                       |
|                 |                 |                   |                                                                                                    |                                       |
|                 |                 |                   |                                                                                                    |                                       |
|                 |                 |                   |                                                                                                    |                                       |
|                 |                 |                   |                                                                                                    |                                       |
|                 |                 |                   |                                                                                                    |                                       |
|                 |                 |                   | 0.00vý ZX 2.07                                                                                                    |                                       |
|                 |                 |                   | Soufadnice                                                                                                    | <b>д</b> Х                            |
| Allacta acti    | O Informação 🖉  | Máblad            | 7 50 00 X 84 00 Descent CDI Zähle def under Ne NC ster                                                                                                    |                                       |
| Dierause        |                 | Marrieu           |                                                                                                    | Vildédat Devez a 77 mm                |
| Pripraven       |                 |                   | SNEMARE OZNACOVARE MRZZA                                                                                                    | 21,29                                 |
|                 |                 |                   |                                                                                                    | -11:56                                |

### Obrábění zápichů

Pro obrábění zápichů budeme používat dva cykly – hrubovací a dokončovací.

#### Hrubování zápichů

Použijeme cyklus *Hrubovat zápich* buď z roletového menu, nebo ikonu

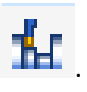

Zobrazí se okno, ve kterém si v kartě *Základní* zvolíme způsob průběhu cyklu, vyplníme řezné podmínky (posuv a řeznou rychlost), zadáme přídavky pro dokončování, boční přísuv na další třísku a prodlevu na konci zapíchnutí. Přídavek se zadává pouze minimální a to v ose Z. Boční přísuv můžeme zadat buď jako třísku v % ostří (cca 70%) nebo jako hloubku záběru v mm. Hloubka záběru musí být menší než šířka zapichovacího nože. Prodleva na konci musí být z důvodu výdrže zapíchnutí po celém obvodu. Podle potřeby můžeme cyklus ještě upravit předjezdem na začátku a dojezdem na konci.

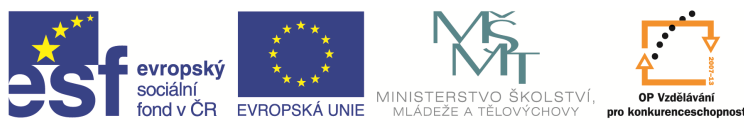

| Průběh cyklu<br>Postupně z boku                                                                 |     | Bod ukončení cyklu                                                   | Start cyklu |
|-------------------------------------------------------------------------------------------------|-----|----------------------------------------------------------------------|-------------|
| <ul> <li>Postupně ze středu</li> <li>Ze středu střídavě</li> <li>Postupné drážkování</li> </ul> |     | Rozložit nájezd do os<br>Posuv (mm/ot) Posuv při odstraňování drážek | 0.1         |
| Dtáčky/Řezná rychlost (ot/min)                                                                  | 170 | Technologie                                                          |             |
| Houbka záběrů                                                                                   | 1.5 | Tříska v % šířky ostří                                               |             |
| Přídavek Z                                                                                      | 0.1 | Přídavek X                                                           |             |
| Vázev aplikace cyklu                                                                            | -   | Prodleva v otáčkách                                                  | 2           |
| )oplňky profilu                                                                                 |     |                                                                      |             |

Po potvrzení těchto údajů zadáme ještě pomocí komunikačního řádku profil obrábění, můžeme upravit startovací bod (obvykle to není nutné), označíme startovací bod cyklu a určíme směry posuvu a přísuvu. Při určování směrů posuvu a přísuvu se v obrázku objeví dvě šipky pohybu nástroje.

| C 5.epf - | Edgecam Ho         | mework -     | Licensed to    | Student Lice   | ense       |         |          |                |              |         |          |              |          |          |                         |     |                        |           |             |             | ×          |
|-----------|--------------------|--------------|----------------|----------------|------------|---------|----------|----------------|--------------|---------|----------|--------------|----------|----------|-------------------------|-----|------------------------|-----------|-------------|-------------|------------|
| Soubor    | Úpravy Z           | obrazení     | Nástroje       | Pohyby So      | oustružení | Operace | Modely   | Instrukce      | Strojní funk | ce Ově  | ření Mak | ra Nastaveni | Nápověda | 1        |                         |     |                        |           |             |             | 1          |
| i 🗅 🜈     | 🕇 📊 🛛 záp          | ich          | - 4            | 50             | X          | 0 🔀     | Osový ZX |                | • 0.00       | •       | R. P     | \$           | 🗊 • 🥭    | <b>9</b> | • <mark>&lt;</mark> • # |     |                        |           |             |             |            |
|           | • <mark>8 4</mark> | 1            |                | <i>\</i>       | 1 🏊        | 10 5    | .   ؇    | <del>1</del> 4 | -1 1         | hur     |          |              |          |          |                         |     |                        |           |             |             |            |
| Postup    |                    | Φ×           |                |                |            |         |          |                |              |         |          |              |          |          |                         |     |                        |           | -           |             |            |
| Instrukce |                    |              | 0 U            | lrčete sm      | oa višr    | suvu a  | přísuvu  | ı (vvhov       | uií-li Uza   | vřete ú | ikon)    |              |          |          |                         |     |                        |           |             | ₽. √        | ×yz        |
| - 5       | Obráběcí pos       | tup 1:t      |                |                |            |         |          |                | ,<br>,       |         |          |              |          |          |                         |     |                        |           |             | $\sim$      | Xyz<br>0⇒e |
| - 🍃       | 1 T1 Núž           | vnější       |                |                |            |         |          |                |              |         |          |              |          |          |                         |     |                        |           |             |             |            |
| - H       | 2 Hrubová          | ní pra       |                |                |            |         |          |                |              |         |          |              |          |          |                         |     |                        |           |             |             | 20         |
| - 14      | 3 Nové hr          |              |                |                |            |         |          |                |              |         |          |              |          |          |                         |     |                        |           |             |             | ノ          |
| 74        | 4 Do výme          | iny .        |                |                |            |         |          |                |              |         |          |              |          |          |                         |     |                        |           |             |             | 1          |
|           | 6 Dokoně           | enídle       |                |                |            |         |          |                |              |         |          |              |          |          |                         |     |                        |           |             |             | Se la      |
| - 7       | 7 Dokonč           | ení dle      |                |                |            |         |          |                |              |         |          |              |          |          |                         |     |                        |           |             |             |            |
|           | 8 Do výme          | iny          |                |                |            |         |          |                |              |         |          |              |          |          |                         |     |                        |           |             |             |            |
| - 1       | 9 T3 Núž           | zapich       |                |                |            |         |          |                |              |         |          |              |          |          |                         |     |                        |           |             |             |            |
|           |                    |              |                |                |            |         |          |                |              |         | └┰━╈     |              |          |          |                         |     |                        |           |             |             |            |
| By a      |                    | Ru           |                |                |            |         |          |                |              |         |          |              |          |          |                         |     |                        |           |             |             | ~          |
|           |                    |              |                |                |            |         |          |                |              |         |          |              |          |          |                         |     |                        |           |             |             |            |
| Informace |                    | # X          |                |                |            |         |          |                |              |         |          |              |          |          |                         |     |                        |           |             |             |            |
|           |                    |              |                |                |            |         |          |                |              |         |          |              |          |          |                         |     |                        |           |             |             |            |
|           |                    |              |                |                |            |         |          |                |              |         |          |              |          |          |                         |     |                        |           |             |             |            |
|           |                    |              |                |                |            |         |          |                |              |         |          |              |          |          |                         |     |                        |           |             |             |            |
|           |                    |              |                |                |            |         |          |                |              |         |          |              |          |          |                         |     |                        |           |             |             |            |
|           |                    |              | - <u>-</u>     |                |            |         |          |                |              |         |          |              |          |          |                         |     |                        |           |             |             |            |
|           |                    |              | Osový ZX 2.9   | 9              |            |         |          |                |              |         |          |              |          |          |                         |     |                        |           |             | BIM         | X          |
|           |                    |              |                |                |            |         |          |                |              |         |          |              |          |          |                         |     |                        |           |             |             |            |
|           |                    |              | Simulace       |                |            |         |          |                |              |         |          |              |          |          |                         |     |                        |           |             | 4<br>()     | <u>~</u>   |
|           |                    |              |                |                |            |         |          |                |              |         |          |              |          |          |                         |     |                        |           |             |             | 2          |
|           |                    |              | CKonstar       | ntn í rychlost |            |         |          |                | 0            |         |          |              |          |          |                         |     |                        | - 🚔 1     |             |             |            |
| •         |                    | •            |                |                |            |         |          |                |              |         |          |              |          |          |                         |     |                        |           |             |             |            |
| 🔁 Vlas    | ♀Info <            | Náhl         | Simulace       | e 📿 Souřac     | dnice      |         |          |                |              |         |          |              |          |          |                         |     |                        |           |             | -           |            |
| Určete sm | éry posuvu a j     | přísuvu (vyl | hovují-li Uzav | rřete úkon)    |            | _       | _        | _              | _            |         | _        |              | _        | _        | _                       | 0.0 | <mark>snimání</mark> o | ZNAĊOVÁNÍ | MŘÍŽKA Vklá | idat Průměr | ZX mm      |
|           |                    |              |                | e              |            |         |          |                |              |         |          |              |          |          |                         | C   | :s 🔍 💻                 | 🔳 💰 🔍     | 🛱 🕩 🙀       | 0:          | 32         |

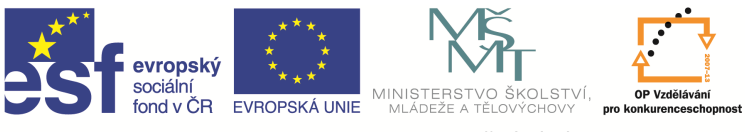

Dlouhá šipka znázorňuje hlavní pohyb nástroje při soustružení, krátká přísuv na další třísku. Pokud směry vyhovují, jen potvrdíme. Jestliže chceme směry změnit, ukážeme myší jak. Tam kde ťukneme, bude směr hlavního posuvu. Nastavené směry pohybu potom potvrdíme.

Tím máme tento cyklus hotový, ve stromě instrukcí přibyl řádek s dalším cyklem a na obrázku se zobrazily dráhy nástroje.

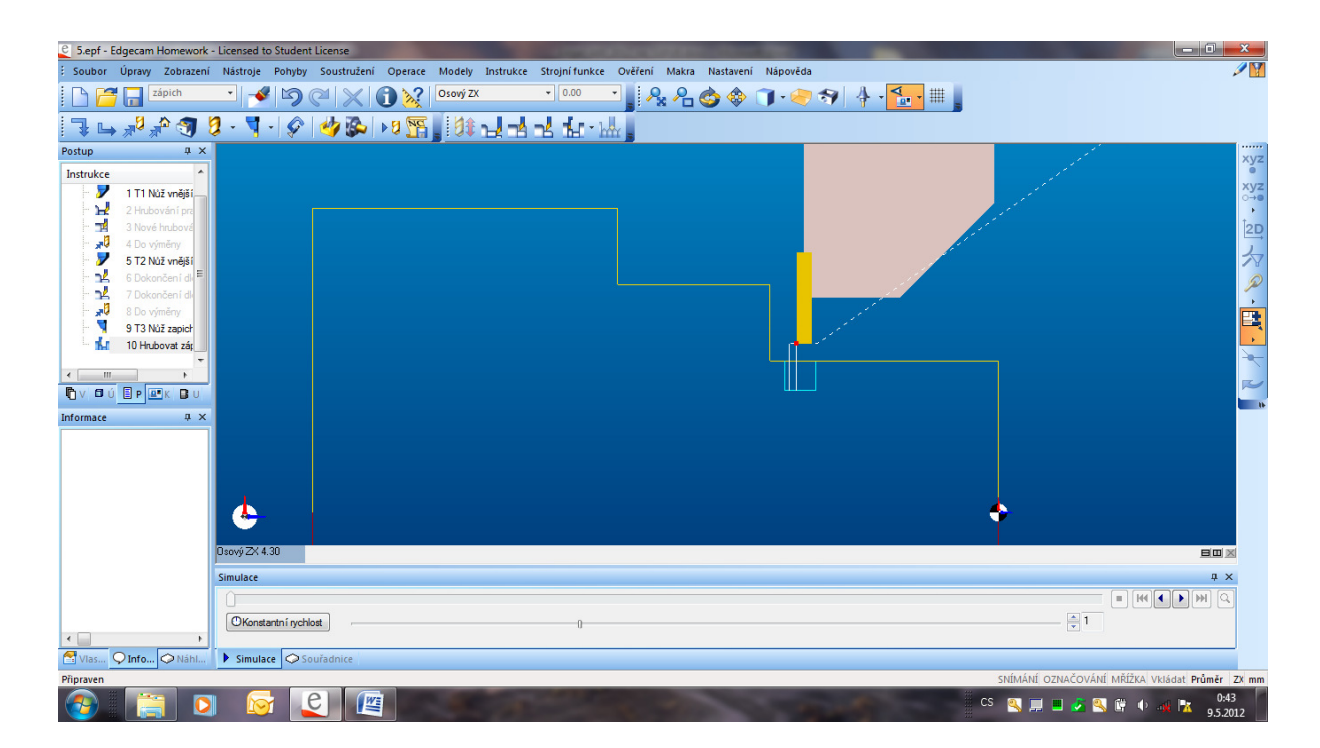

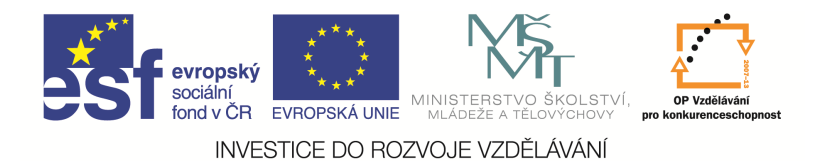

#### Dokončování zápichů

Použijeme cyklus Dokončit zápich buď z roletového menu, nebo ikonu

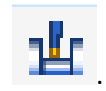

Zobrazí se okno, ve kterém v kartě *Základní* vyplníme řezné podmínky (posuv a řeznou rychlost). Podle potřeby můžeme cyklus ještě upravit předjezdem na začátku a dojezdem na konci.

| okončit zápich       |                       | and the second second          | X                     |
|----------------------|-----------------------|--------------------------------|-----------------------|
| Základní Provedení   |                       |                                |                       |
| Posuv (mm/ot)        | 0.1                   | Otáčky/Řezná rychlost (ot/min) | 250                   |
| Technologie          | -                     |                                |                       |
| Přídavek Z           |                       | Přídavek X                     |                       |
| Bod ukončení cyklu   | Start cyklu 🔻         | Určit bod startu               |                       |
| Název aplikace cyklu | -                     | Roziozit hajezo do os          |                       |
| -Doplňky profilu     |                       |                                |                       |
| Předjezd na začátku  | <označit> 👻</označit> | Dojezd na konci                | <označit> 👻</označit> |
|                      |                       | OK Stomo                       | Nápověda              |

Po potvrzení těchto údajů zadáme ještě pomocí komunikačního řádku profil obrábění, označíme směr obrábění a můžeme upravit startovací bod (obvykle to není nutné).

Tím máme tento cyklus hotový, ve stromě instrukcí přibyl řádek s dalším cyklem a na obrázku se zobrazily dráhy nástroje.

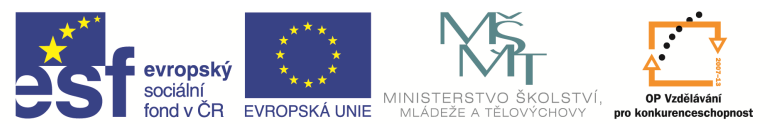

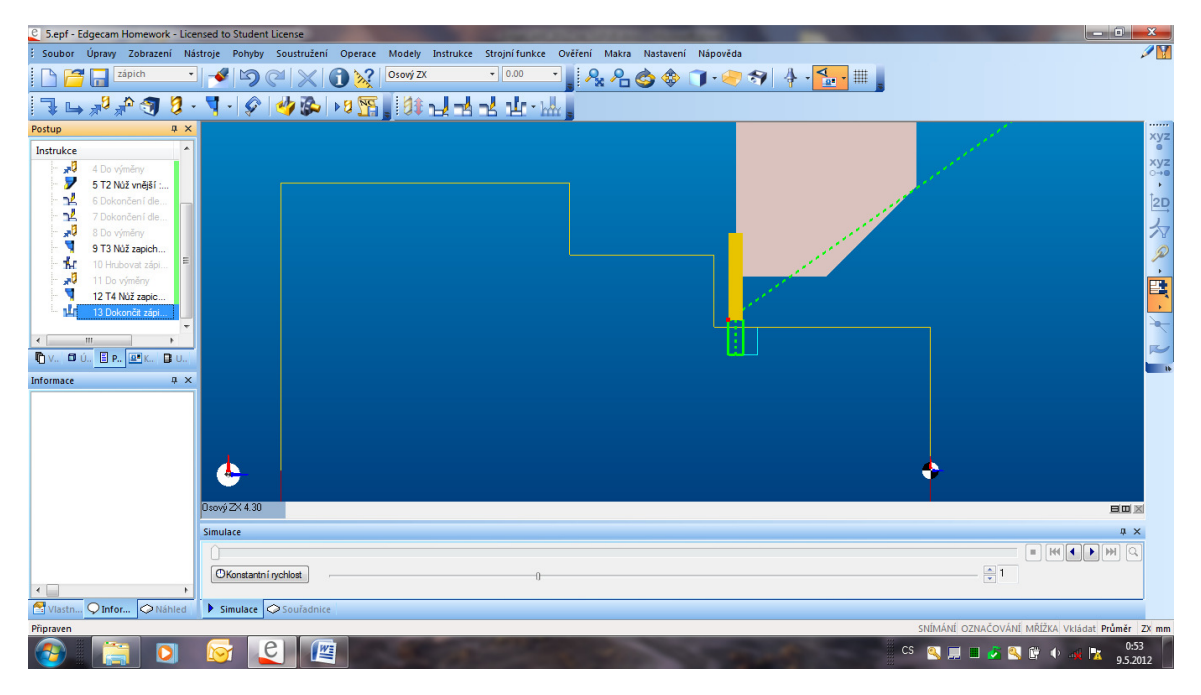

### Otázky a cvičení

Vytvořte cykly pro dokončování následující součásti.

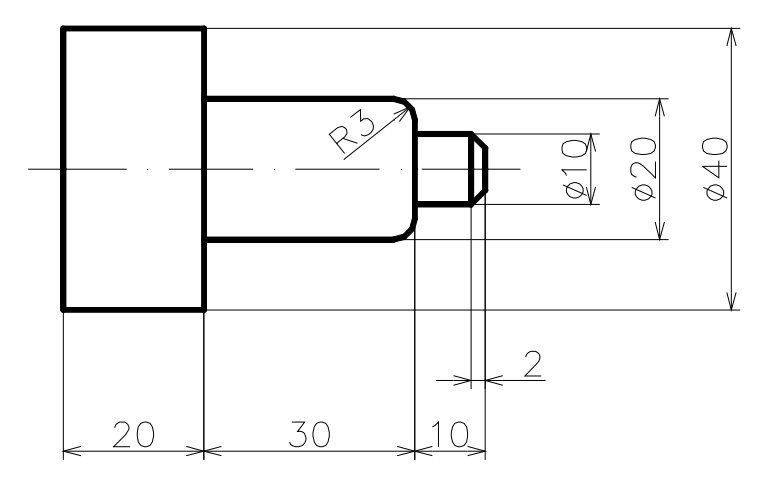

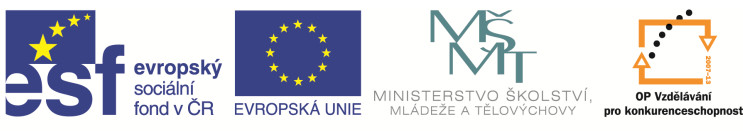

# Vytvořte cykly pro soustružení zápichu následující součásti.

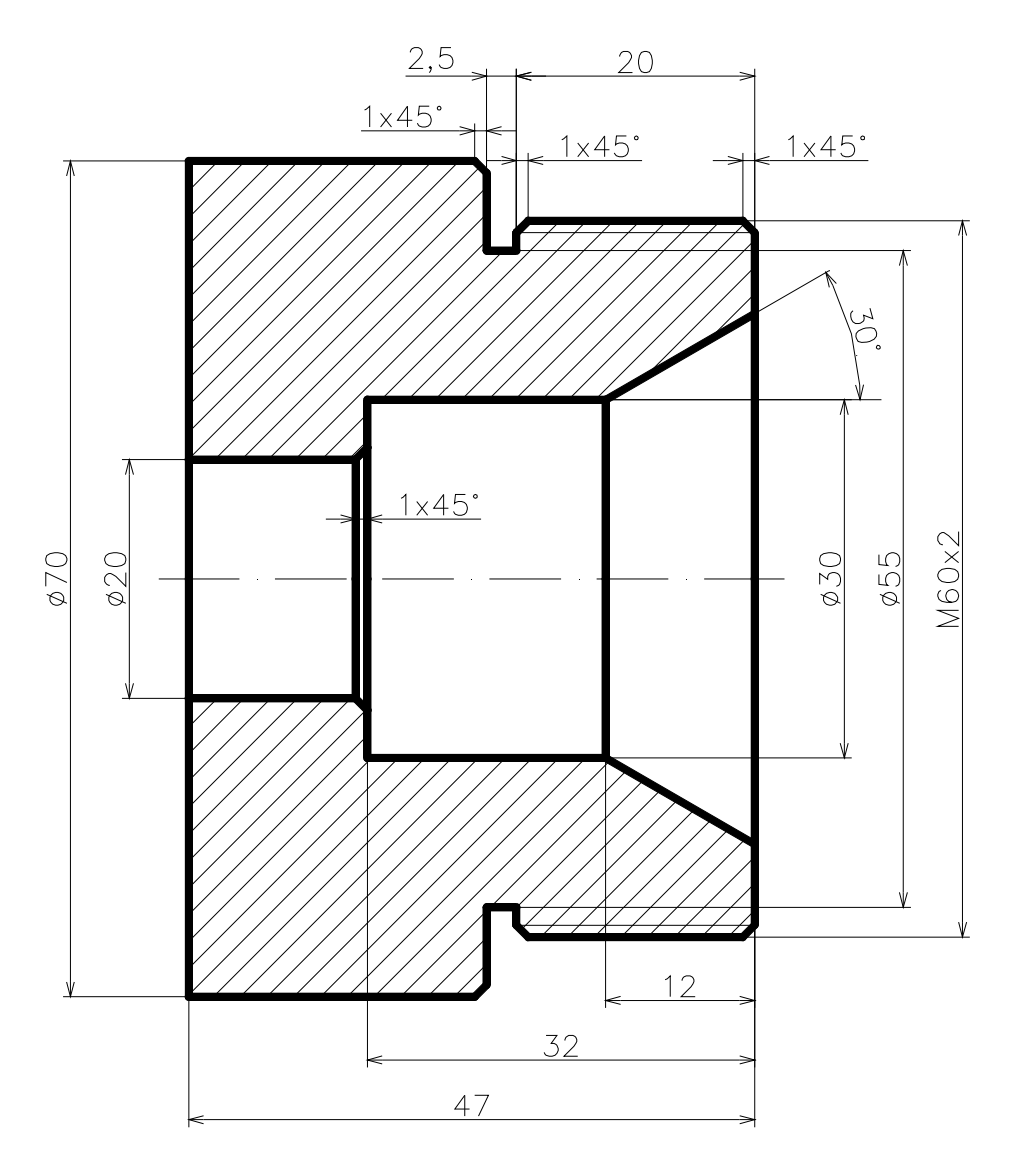